## Manual LOCK dan UNLOCK Version dalam Sistem OBE

- 1. Masuk ke Sistem OBE : https://portfolio.unisza.edu.my/comaei/main.php
- 2. Pilih Sistem U-OBE

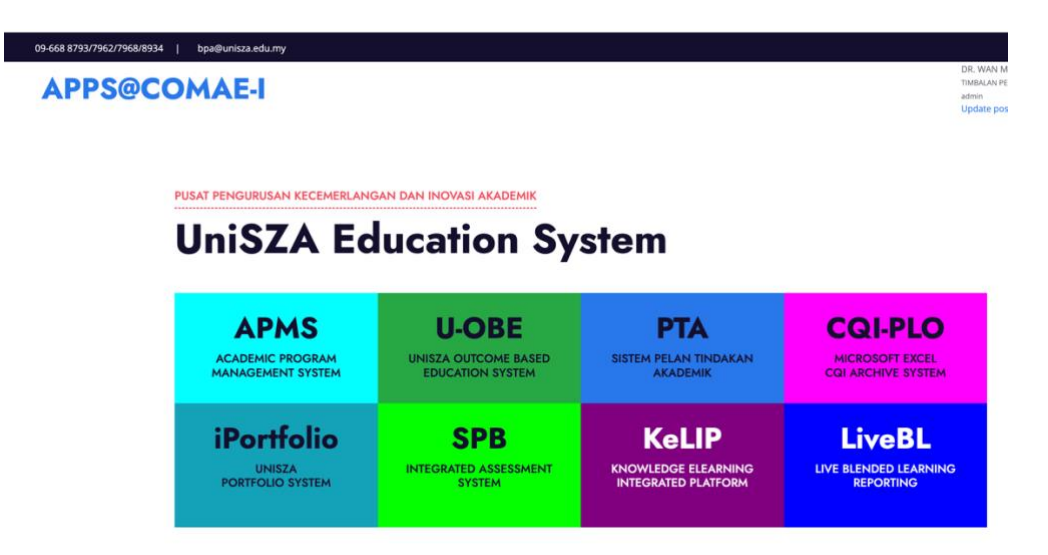

## 3. Pilih fakulti

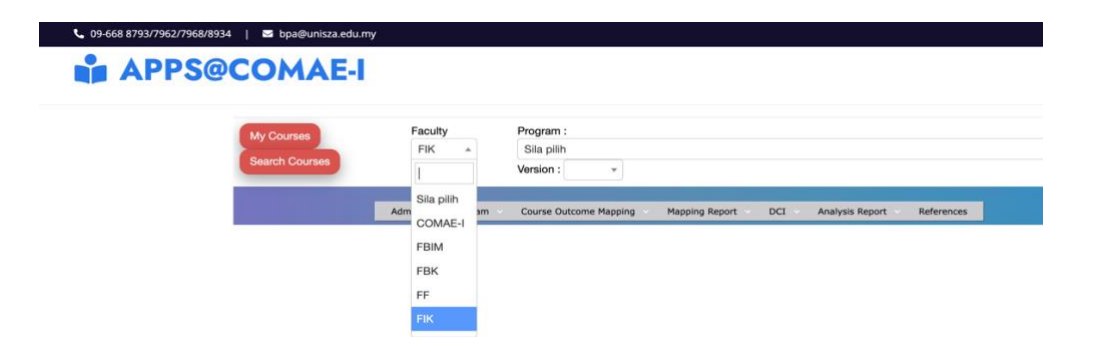

4. Klik pada menu Admin- Klik Manage Program

| € 09-668 8793/7962/7968/8934   ≥ bpa@unisza.edu.                                                                 | my                       |                                                                      |
|----------------------------------------------------------------------------------------------------|--------------------------|----------------------------------------------------------------------|
| APPS@COMAE-                                                                                                    |                          |                                                                      |
|                                                                                                    |                          |                                                                      |
|                                                                                                    | Faculty                  | Program :                                                            |
| My Courses                                                                                                    | FIK *                    | Sila pilih                                                           |
| Search Courses                                                                                                   |                          | Version : *                                                          |
| and the second second second second second second second second second second second second second second second |                          |                                                                      |
|                                                                                                    | Admin Program            | Course Outcome Mapping Mapping Report DCI Analysis Report References |
|                                                                                                    | Manage Program           |                                                                      |
|                                                                                                    | Program Completion State | us                                                                   |
|                                                                                                    | Taxonomy List            |                                                                      |
|                                                                                                    | Assessment List          |                                                                      |
|                                                                                                    | BLock Faculty Access     |                                                                      |

5. Pada column Version- Klik pada icon pensil

|         |              | Admin 🗸 Program 🗸           | Course Outcome Mapping | Mapping Report | DCI Analy | ysis Report | References                          |      |                |
|---------|--------------|-----------------------------|------------------------|----------------|-----------|-------------|-------------------------------------|------|----------------|
| Prog    | gramme       | Academic                    |                        |                |           |             |                                     |      |                |
| Add Pro | gram         |                             |                        |                |           |             |                                     |      |                |
| Action  | ProgrameCode | ProgrameName                |                        |                | Proç      | grameLevel  | Version                             |      | Category       |
|         | DC55         | Diploma Rangkaian (Testing) |                        |                | Dipl      | oma         | [open] - Version 202<br>Add version | 241  | Specialization |
|         | D2803        | Diploma Sains Komputer      |                        |                | Dipl      | oma         | [locked] - Version 2<br>Add version | 0221 | Specialization |
|         | D2801        | Diploma Teknologi Makluma   | t                      |                | Dipl      | oma         | [locked] - Version 2<br>Add version | 0211 | Specialization |

6. Pada bahagian STATUS- Pilih Lock By Faculty Management

| Edit Version                                                    |
|-----------------------------------------------------------------|
| Program Name                                                    |
| Diploma Rangkaian (Testing)                                     |
| Program Version                                                 |
| Session 2024 Semester 1 ~                                       |
| MQFVersion                                                      |
| MQF version 2                                                   |
| STATUS                                                          |
| ✓ Open                                                          |
| Locked By Faculty Management<br>Locked By CoMAE-i               |
| 4                                                               |
| Senat Approval Date (leave blank if not applicable): YYYY-mm-dd |
| Save                                                            |

7. Klik butang Save dan Close

Pusat Pengurusan Kecemerlangan & Inovasi Akademik